## 中拍协网络拍卖平台竞买人参拍流程图

http://pm.caa123.org.cn

一、注册

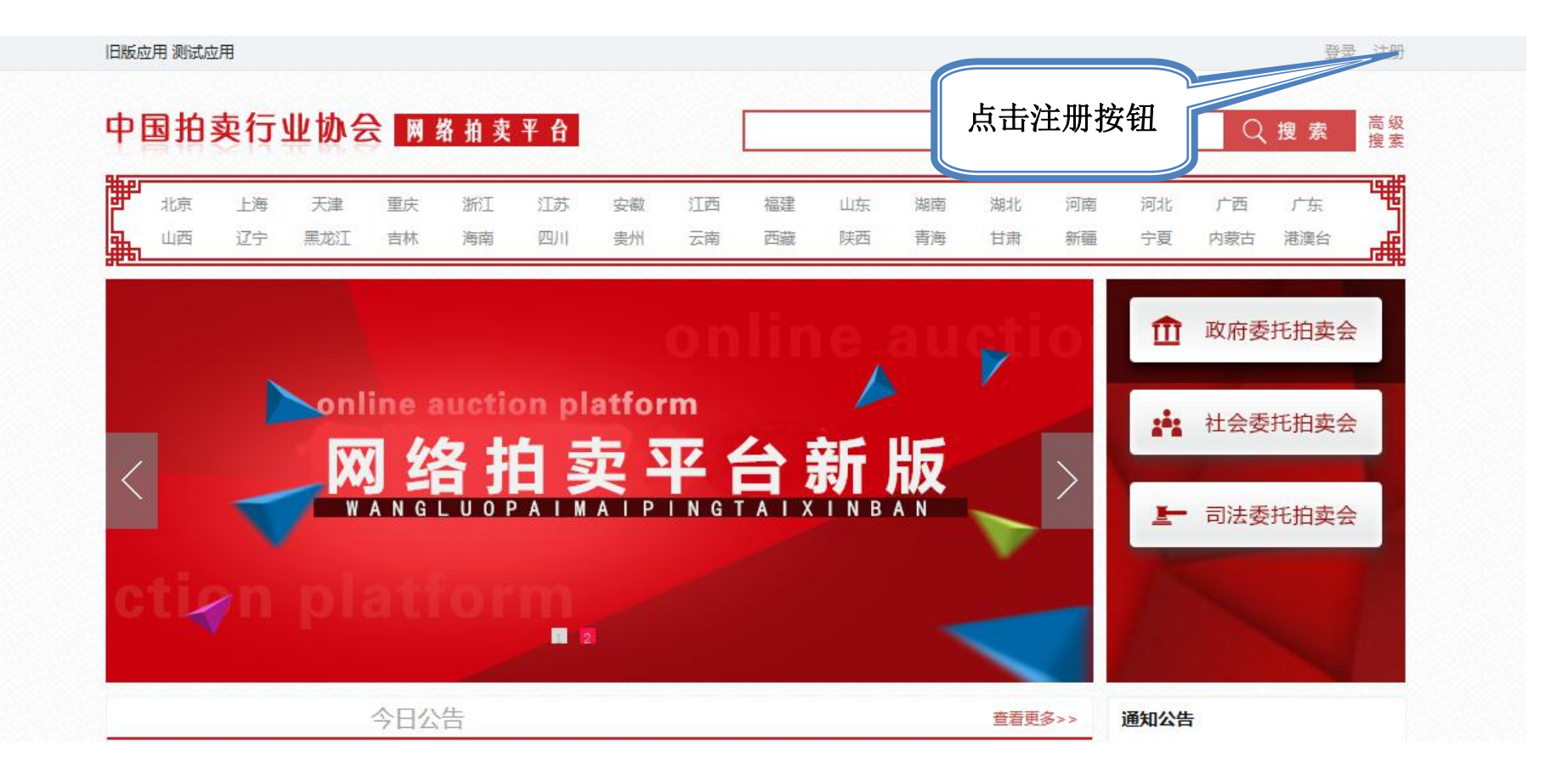

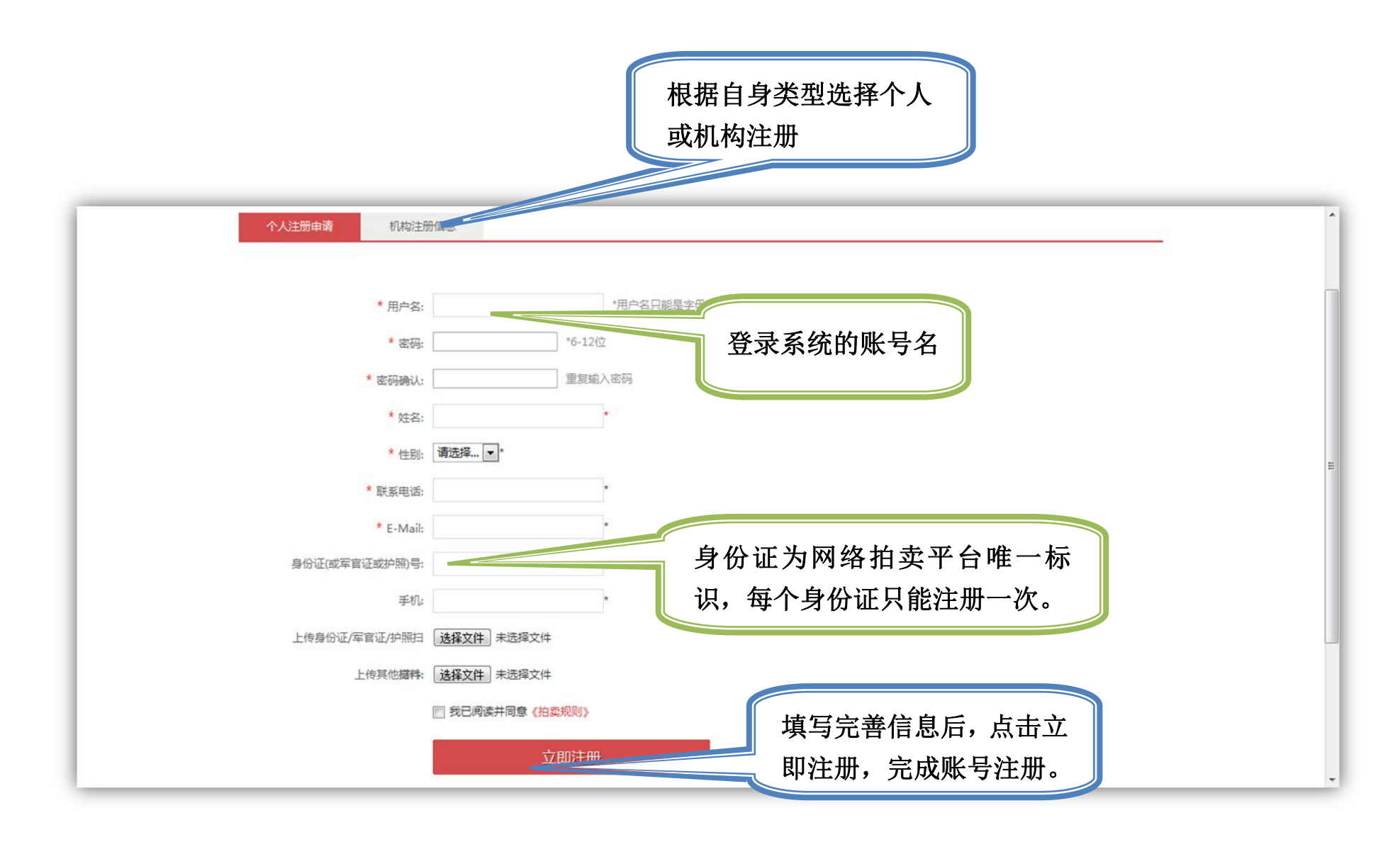

注:

企业实名认证需要提交法人信息和营业执照等信息。提交成功后,中拍平台运营人员会及时审核用户的认证信息,并通过 站内信的方式通知用户。

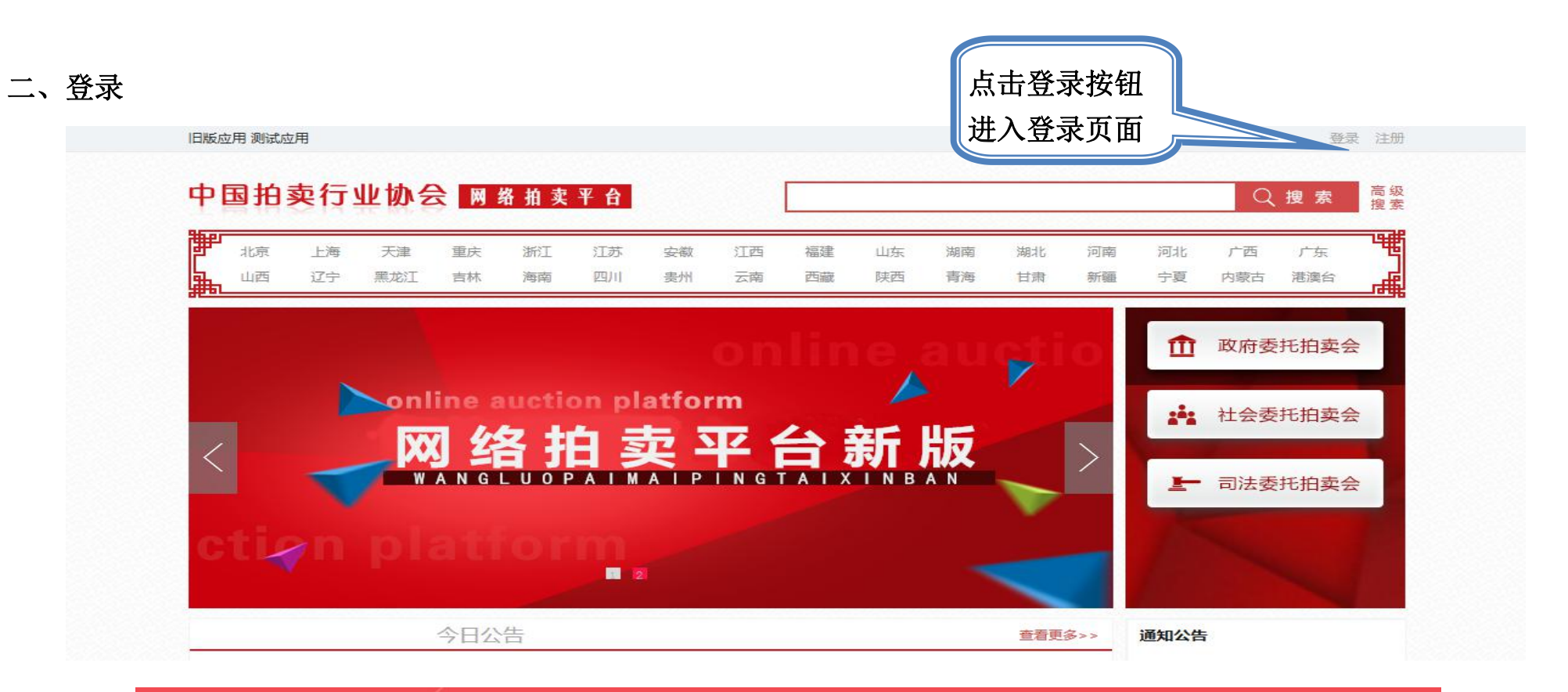

| 次迎登录<br>2011年1月1日日<br>2011年1月1日日<br>2011年1月1日<br>2011年1月1日<br>2011日<br>2011年1月1日<br>2011年1月1日<br>2011年1月1日<br>2011年1月1日<br>2011年1月1日<br>2011年1月1日<br>2011年1月1日<br>2011年1月1日<br>2011年1月1日<br>2011年1月1日<br>2011年1月1日<br>2011年1月1日<br>2011年1月1日<br>2011年1月1日<br>2011年1月1日<br>2011年1月1日<br>2011年1月1日<br>2011年1月1日<br>2011年1月1日<br>2011年1月1日<br>2011年1月11日<br>2011年1月11日<br>2011年1月11日<br>2011年1月11日<br>2011年1月11日<br>2011年1月11日<br>2011年1月11日<br>2011年1月11日<br>2011年11月11日<br>2011年11月11日<br>2011年11月11日<br>2011年11月11日<br>2011年11月11日<br>2011年11月11日<br>2011年11月11日<br>2011年11月11日<br>2011年11月11日<br>2011年11月11日<br>2011年11月11日<br>2011年11月11日<br>2011年11月11日<br>2011年11月11日<br>2011年11月11日<br>2011年11月11日<br>2011年11月11日<br>2011年1111<br>2011<br>2011<br>2011<br>2011<br>2011<br>2011 |                                                                                                    |
|----------------------------------------------------------------------------------------------------|----------------------------------------------------------------------------------------------------|
| <ul> <li>Я 用户名/手机号/邮箱     <li>இ 密码     <li>இ で     <li>● 密码     <li>● 登录     <li>● 輸入注册账号密码后点击登录     </li> </li></li></li></li></li></ul>                                                                                                    | <ul> <li>中語</li> <li>中語</li> <li< th=""></li<></ul> |

二、找到拍卖会

1、登录后在首页点击"拍卖企业"搜索"广元市拍卖有限公司",找到拍卖会点击"标的目录"。

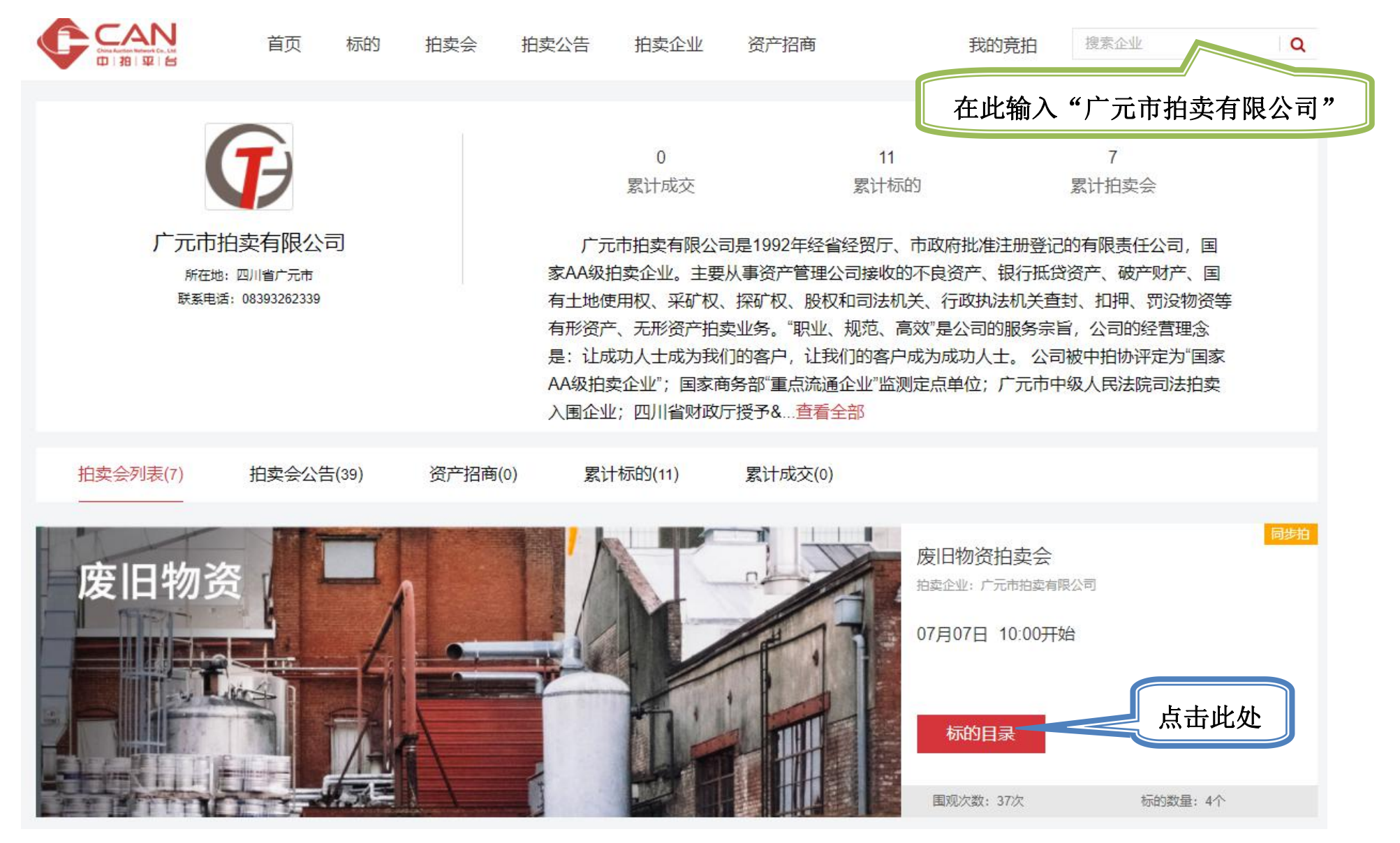

2、进入界面后,标的列表点击你要报名的标的。

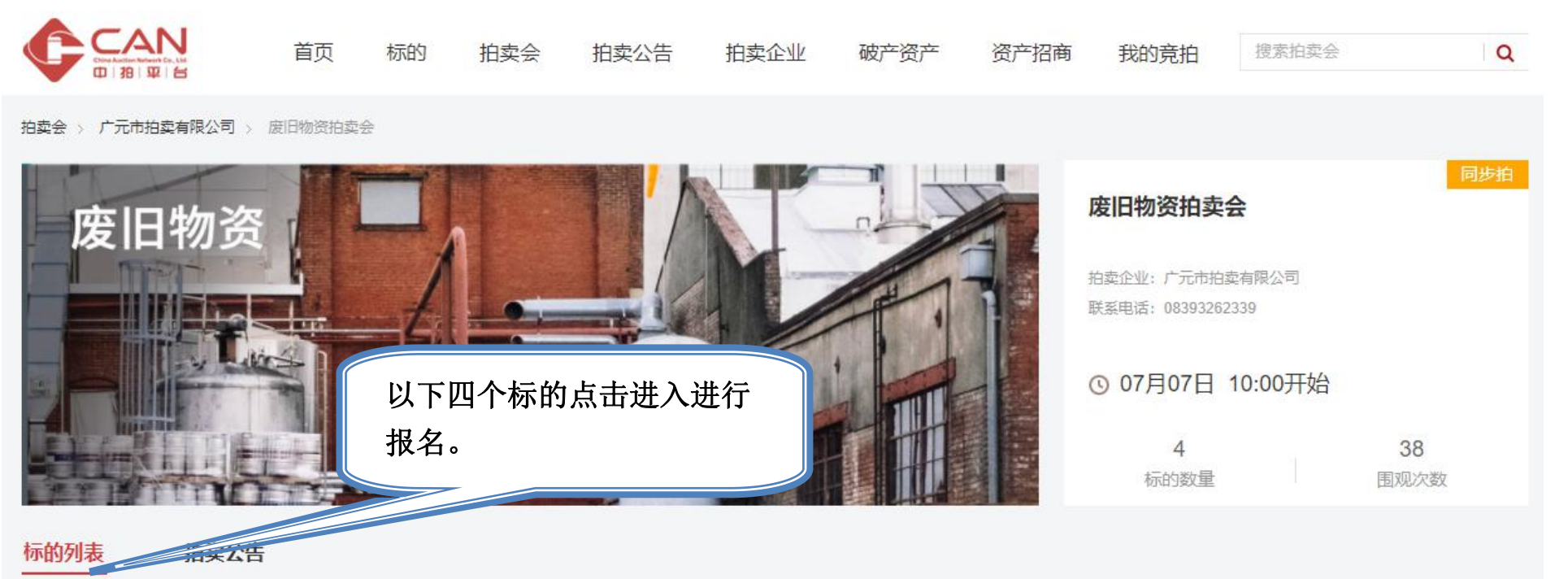

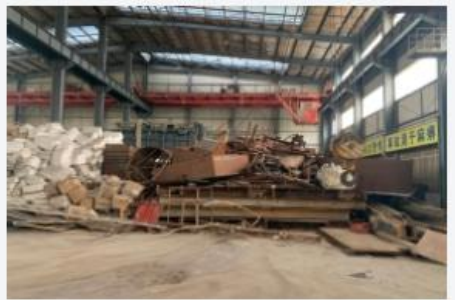

即将开始

废铜一批

15次围观

起拍价 60元/公斤 预计07月07日10:00开始

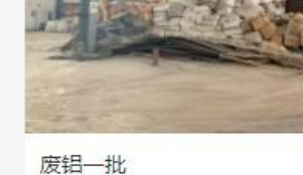

超拍价 15.5元/公斤 预计07月07日10:00开始 7次围观

即将开始

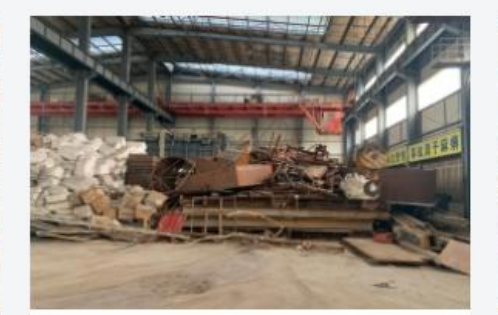

废铁一批 起拍价 2.7元/公斤 预计07月07日10:00开始 5次围观 即将开始

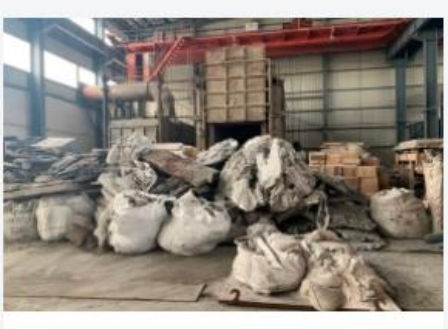

废铝锅巴一批 起拍价 2.6元/公斤 预计07月07日10:00开始 4次围观 即将开始

## 3、进入标的后点击报名,点击后根据系统提示进行资料填报。

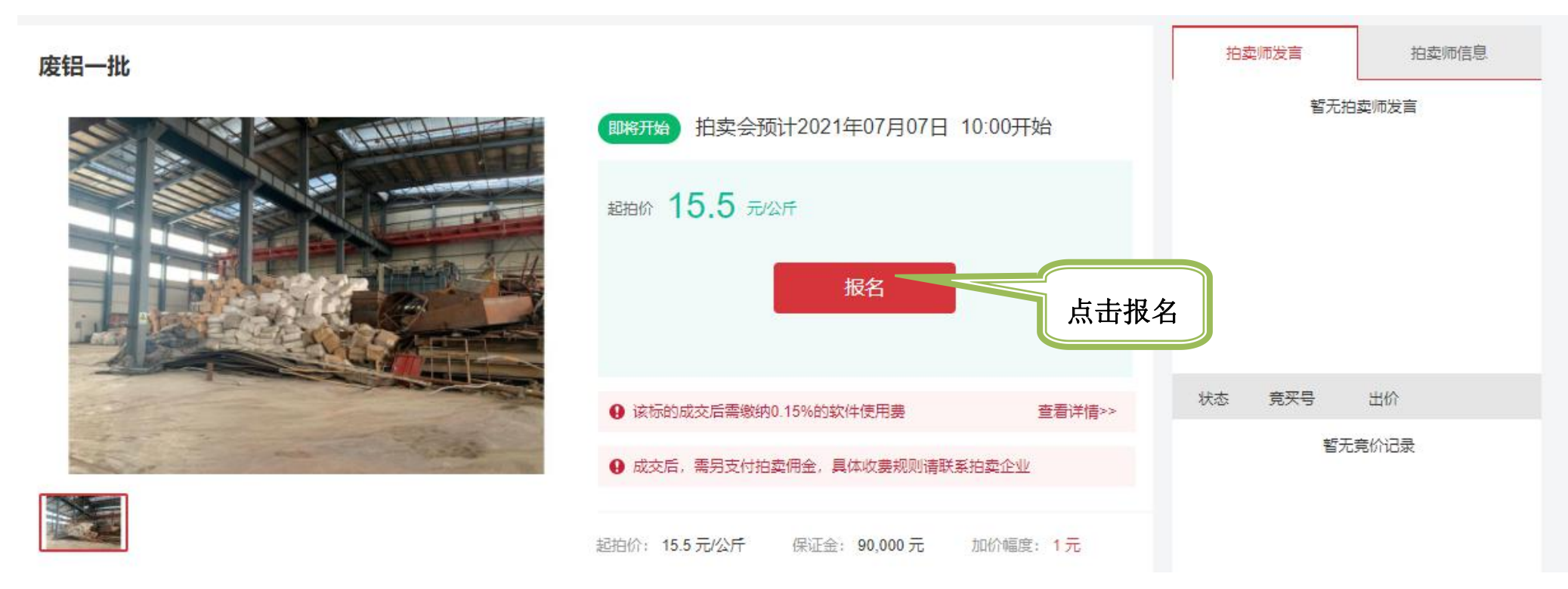

4、显示"报名成功"后,等待后台管理人确认。待后台管理人确认过后,在拍卖会开始时即可竞价。

三、出价竞拍

1,确认出价金额,点击"出价"按钮进行竞拍。

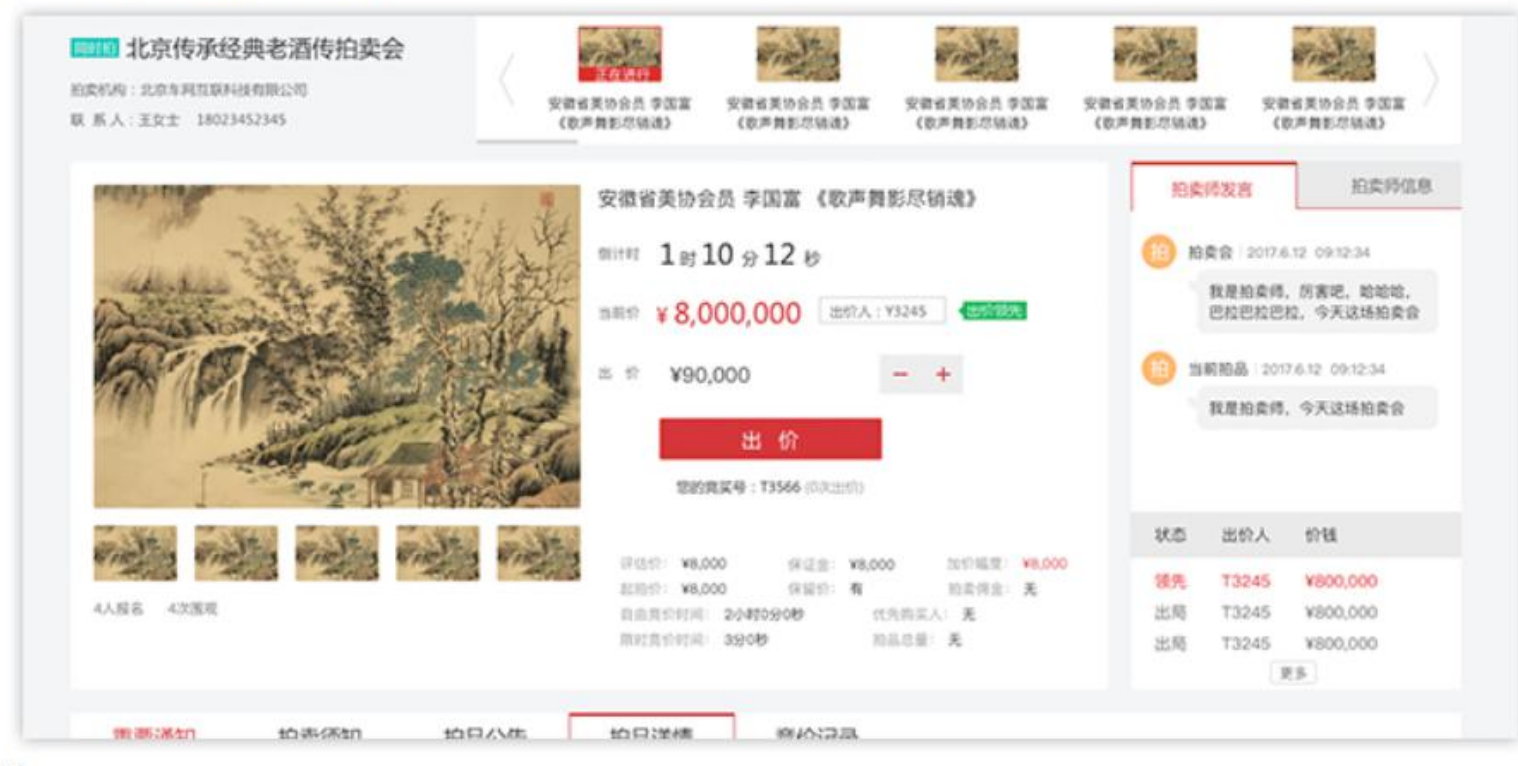

2, 竞拍规则

a, 延时规则: 竞拍进入限时竞价时间, 若有用户出价, 结束时间系统将自动延时一个限时竞价时间, 且不断循环。

b,优先购买权人规则:

优先购买权人参与竞买的,可以与其他竞买人以相同的价格出价,没有更高出价的,拍卖财产由优先购买权人竞得。 顺序不同的优先购买权人以相同价格出价的,拍卖财产由顺序在先的优先购买权人竞得。 顺序相同的优先购买权人以相同价格出价的,拍卖财产由出价在先的优先购买权人竞得。

3,若拍卖结束时您的出价为最高价且满足条件,经拍卖师确认成交,则您可最终获得该标的。

## 4, 出价规则:

- a, 首次出价只能大于等于起拍价。
- b, 首次出价者在自己首次出价领先的状态不必等有人出价既可以再次出价。之后的出价可以自己超越自己, 即之后可连续出价。
- c,·默认按照加价幅度出价,也可通过+号、-号出价(只能按照加价幅度的N倍加价(N>=1)。 📃 🔀 回 🖸 🕸

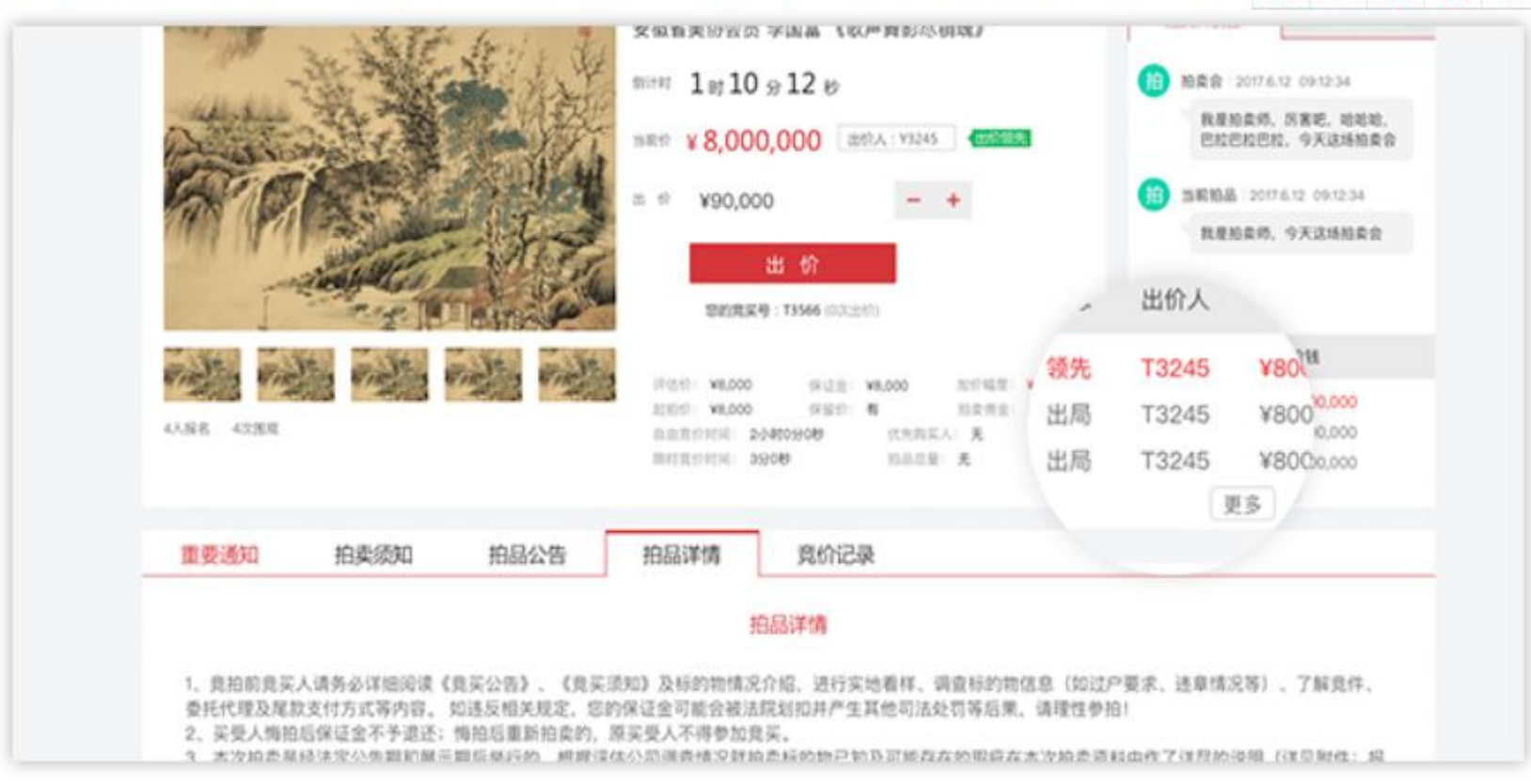

## 四、竞拍成功

您可在个人中心-我的竞拍查看所有已报名并交纳保证金的标的,并看到对应标的的状态,如果您已竞价成功,请联系拍卖企业进行线下尾款支 付

| 中心 > 我的寬柏                                                                                                    |                                        |                           |                            |                                 |              |
|----------------------------------------------------------------------------------------------------|----------------------------------------|---------------------------|----------------------------|---------------------------------|--------------|
| 个人中心                                                                                                    | 我的食物、委托的菜、萝柏中                          |                           |                            |                                 |              |
| 第户安全<br>条 我的竞拍                                                                                                    | ●拍中 已結束 已拍下                            | 保证金                       | -                          |                                 |              |
| <ul> <li>         ・</li> <li>         ・</li></ul> | 10822 - 1000823                        | 6766(元) 開始1005<br>取成人:王先生 |                            | 8(8)(6)(2) : 13000130000        |              |
|                                                                                                    | ALCON #1000 #11750                     | 威阳的<br>1元                 | 未邀纳保证金                     | Filin() (1)<br>2019-04-05 01 20 | <b>會</b> 有待的 |
| BROQ : BABROQ<br>Received and<br>BROQ : BABROQ                                                                                                    | 和常企业: 例此的常企业 联系人:王先生                   |                           | <b>取出的</b> 相当至:13000136000 |                                 |              |
|                                                                                                    | Richteresentutation                    | 起的67<br>1元                | 未成均保证金                     | Fisser;10<br>2019-04-05 01:20   | 意義時的         |
|                                                                                                    | 的第三章:新述的第三章                            | 联系人:王先生                   |                            | BK164816 : 13800138000          |              |
|                                                                                                    | ALCO #1008499810081745                 | #2006?<br>1元              | 末來纳保证金                     | (F1667210)<br>2019-04-05 01-20  | 意意识的         |
|                                                                                                    | 的成立业:用成的成立业 联系人:王元生                    |                           | \$K.\$K-9L16 : 13800138000 |                                 |              |
|                                                                                                    | 10000000000000000000000000000000000000 | 副1067<br>1元               | 未来均保证金                     | (Fraint) 20                     | 意識認知         |